# KOREA ELECTRONICS SHOW 한국전자전

2023.10.24 Tue - 27 Fri COEX, SEOUL

# 모바일 초대권 발송 메뉴얼

[사용 문의] ㈜시스포유 안병훈 과장 (T. 070-4351-6365, E. kes.sysforu@gmail.com)

[행사 문의] KEA 김선영 [H리 (T. 02-6388-6065, E. syoung@gokea.org)

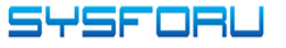

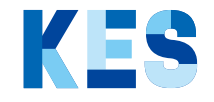

## 기능 소개

|                                                                                                    | 54                                                                                            | end SMS                                                                                                    | Invitatio                                                                | ns                         |                                     |                                          |                         |
|----------------------------------------------------------------------------------------------------|-----------------------------------------------------------------------------------------------|----------------------------------------------------------------------------------------------------|--------------------------------------------------------------------------|----------------------------|-------------------------------------|------------------------------------------|-------------------------|
|                                                                                                    | 50                                                                                            |                                                                                                    | minitatio                                                                | 15                         |                                     |                                          |                         |
| <u>م</u> אש                                                                                                    | 참가업                                                                                           | 체명                                                                                                    | 전체 건수                                                                    | 사용 건                       | 변수                                  | T                                        | 년여 건수                   |
| KES 2023                                                                                                    | KES_N                                                                                         | Manual                                                                                                    | 100                                                                      | 0                          | )                                   |                                          | 100                     |
|                                                                                                    |                                                                                               |                                                                                                    |                                                                          |                            |                                     |                                          |                         |
| •신자 정보 개별 입력                                                                                                    |                                                                                               |                                                                                                    |                                                                          |                            |                                     |                                          |                         |
| 휴대폰*(필수)                                                                                                    | 회사명                                                                                           | 담당자명                                                                                                    | 직급                                                                       | E-mail                     | l                                   |                                          | 등록                      |
|                                                                                                    |                                                                                               |                                                                                                    |                                                                          |                            |                                     |                                          | SC.                     |
| 10-0000-0000                                                                                                    |                                                                                               |                                                                                                    |                                                                          |                            |                                     |                                          | 07                      |
| 10-0000-0000                                                                                                    |                                                                                               |                                                                                                    |                                                                          |                            |                                     |                                          | 07                      |
| 10-0000-0000                                                                                                    |                                                                                               |                                                                                                    |                                                                          |                            |                                     |                                          | 07                      |
| 10-0000-0000<br>:신자 정보 파일 업로!                                                                                                    | 드 [대용량 업로드]                                                                                   |                                                                                                    |                                                                          |                            |                                     |                                          | 07                      |
| 10-0000-0000<br>- 신자 정보 파일 업로<br>파일 다운로드 하시어 양식이 맞<br>배 편인 다운로드                                                                                                    | 드 [대용량 업로드]<br>계 작성후 업로드 해주세요.                                                                | Die Official de la construcción de la construcción de la construcción de la construcción de la construcción de |                                                                          |                            |                                     |                                          |                         |
| 10-0000-0000<br>신자 정보 파일 업로드<br>파일 다운로드 하시어 양식에 맞<br>센 파일 업로드                                                                                                    | <b>드 [대용량 업로드]</b><br>계 작성후 업로드 해주세Ω.<br><u>파일 선택</u> ] 선택된 파일 (                              | 2 E                                                                                                    |                                                                          | q                          | B강 역센 파일                            | 다운로드                                     | 영로드                     |
| 10-000-0000<br>-신자 정보 파일 업로:<br>파일 디운로드 하시어 양식에 맞<br>센 파일 업로드                                                                                                    | 드 [대용량 업로드]<br>)계 작성후 업로드 해주세요.<br>[파일 선택] 선택된 파일 (                                           | 8. <del>8</del>                                                                                                |                                                                          | 144114                     | 용광 액센 파일                            | 14 <u>8</u> 25                           | 임로드                     |
| 10-000-000                                                                                                    | 드 [대용량 업로드]<br>계 편성후 업로드 해주세요.<br>파일 전력 전력된 파일                                                | · 선택버튼은 석제                                                                                                    | - 의미(238)                                                                | 대원<br>- 전체삭제 페이지<br>1917년  | 공광 액센 파일<br>지당 20                   |                                          | 업로드레                    |
| 10-000-0000<br>- 신자 정보 파일 업로로<br>패원 다운로드 하시아 양석에 맞<br>셀 파일 업로드<br>KES 2023(제 54히 한국전                                                                                                    | 드 [대용량 업로드]<br>계 작성후 업로드 해주세요.<br><u>파일 선택</u> 선택된 파일 I<br>(전자진) 무료                           | 2) <del>-</del><br>- <b>टापलहर अब</b><br>क्र                                                                   | 9618147. = 4/4<br>मन्द्र                                                 | 대원<br>- 전체삭제 페이기<br>남당시켓   | 8광 액센 파일<br>지당 20<br><sup>4</sup> 라 | <b>₩</b>                                 | 영로드                     |
| 10-000-0000<br>- 신자 정보 파일 업로드<br>파일 다운로드 하시여 양식에 및<br>셀 파일 업로드<br>KES 2023(제 54회 한국군<br>(광고)                                                                                                    | 드 [대용량 업로드]<br>)계 작성후 업로드 해주세요.<br>표열 선택] 선택된 파일  <br>전자전] 무료                                 | 값 등<br>- 선택/비존은 4개 1<br>×0 8대 전                                                                                | <mark>851319. – 4</mark> 24<br>संबद्ध<br>5521,942,952,880,471.           | 대왕<br>- 전체삭제 페이지<br>당당자명   | 공광 역센 파일<br>지당 20<br>적금             | <ul> <li>□ 1+2 ± ≤</li> <li>▲</li> </ul> | 영로드                     |
| 10-000-0000<br>파일 다운로드 하시아 알셔야 맞<br>백일 다운로드 하시아 알셔야 맞<br>생 파일 법로드<br>KES 2023(제 54학 한국전<br>(광고)<br>[*myCom*]에서 보내드리                                                                                                    | E [대용량 업로드]<br>계 판성후 업로드 해주세요.<br>표절 선택 전 역된 파일 (<br>전자전) 무료<br>라는 스                          | ରି କ<br>- ଅସ୍ମାନ୍ଟେ ଖ୍ୟା<br>ନତ ॥ମ୍ୟଞ                                                                           | 85849 - 448<br>मन्द्र<br>5दर्स स्वर्ट्षटन 1804म                          | 대문<br>- 건체삭제 페이기<br>당당자명   | 8경 역설 파일<br>지당 20<br>석공             | ↓<br>19252<br>▲                          | 명로드                     |
| 10-000-0000<br>·신자 정보 파일 업로브<br>파질 다운로드 하시여 알셔야 맞<br>센 파일 업로드<br>KES 2023(제 54학 한국전<br>(광고)<br>[*myCom*]에서 보내드리<br>KES 2023(제 54학 한국전                                                                                             | E [대용량 업로드]<br>계곡봉ጵ 업로드 해주세요.<br>파일 선택 전덕된 파일 (<br>전자전) 무료<br>[는                              | 2 <del>- 29 लट</del> 44<br>• 29 लट                                                                             | মান্দ্র হয়েন্দ্র – কাষ্য্র<br>মন্দ্র<br>রব্য রবহুত্বের রওনেন            | 대 8<br>- 천역사계 페이가<br>5984년 | 8강 역원 파일<br>지당 20<br><sup>4</sup> 3 | · 다운모드                                   | 임로드<br>미리보기<br>전체발송     |
| -신자 정보 파일 업로의<br>파질 다운로드 하시아 알셔야 및<br>팬질 다운로드 하시아 알셔야 및<br>센 파일 업로드<br>KES 2023(제 54회 한국전<br>(광고)<br>[*myCom*]에서 보내드리<br>또바일 무료로 대한 입니다.<br>▶전시명: KES 2023(제 54                                                                   | 드 [대용량 업로드]<br>계 작성유 업로드 해주세요.<br>파일 선택 ] 선택 된 파일<br>대자전) 무료<br>[는                            | <u>े स</u> ्वज्ञह्रह थन<br>२० इत्तह                                                                            | <mark>851147. – 47वा</mark><br>म्रथस<br>5521 स्परस्टराज 20147.           | 대 문<br>- 건작산계 페이지<br>당당자위  | 표강 역원 파일<br>지당 20<br>석급             | <ul> <li>□ Π225</li> <li>▲</li> </ul>    | 이리보기<br>진세받송            |
| -신자 정보 파일 업로!<br>파질 다운로드 하시여 알셔야 및<br>팬질 다운로드 하시여 알셔야 및<br>팬 파일 업교드<br>KES 2023(제 54히 한국전<br>(광고)<br>[*myCom*]에서 보내드리<br>도바일 무료조대권 입니다.<br>▶ 전시양: KES 2023(제 54                                                                   | 드 [대용량 업로드]<br>계 작용한 업로드 해주세요.<br>파일 선택 한 선택 환 파일<br>대자전) 무료<br>[는                            | <u>3</u> <u>-</u><br>- <b>टापलहर थव</b><br>80 इस्ट                                                             | <mark>851147. – 47वा</mark><br>मनस<br>5521 स्परस्टरा 20147.              | 대<br>- 건작산계 페이가<br>9574년   | 8강 역원 파일<br>지당 20<br>적공             | ■ 19285                                  | 이리보기<br>진세받송            |
|                                                                                                    | 드 [대용량 업로드]<br>계 작성후 업로드 해주세요.<br>파일 선택   선택 비 파일<br>대자전) 무료<br>(지자전) -<br>기 제 안<br>), 4일간 -  | <u>ुर्थ क</u><br>• <b>श्वजनहर थव</b><br>२० सबर                                                                 | <mark>डिय्वासः – क्षेत्राः</mark><br>समस<br>इन्द्रमे स्वरेल्डन क्षत्रेसा | 대<br>- 전역산계 페이가<br>당년자위    | 8강 액센 파일<br>지당 20<br>최근             | Interes                                  | 이역 영문도(<br>미리보기<br>컨세발송 |
| 10-0000-0000<br>산사자 정보 파일 업로의<br>파질 다운로드 하시여 앞식에 및<br>젤 파일 법교도<br>KES 2023(제 54회 한국전<br>(광고)<br>['myCom']에서 보내드리<br>오바일 무료조대권 입니다.<br>▷전시명: KES 2023(지 54<br>국전자전)<br>▷기간: 10/24(의)-27(3)<br>▷ 중소: 코엔스 1층 A, B급<br>+ 단바일 초대권 시료파비 | E [대용량 업로드]<br>계 작용휴 업로드 해주세요.<br>파일 선택 한 학원 파일<br>대자전) 무료<br>(지자전) -<br>기 의 한<br>), 4일간<br>- | ੇ <b>ਟ</b> ਯੋਜਣਣ 44<br>• ਟਯੋਜਣਣ 44<br>₽<br>₽<br>₽                                                              | <mark>8513147. – भेग्रा</mark><br>मनम<br>542म क्रि.स. 2014               | 대<br>- 건석사계 페이지<br>당당자의    | 8경 역설 파일<br>지당 20<br>최공             | <b>1122</b> ⊆                            | 명로드<br>미리보기<br>진체분승     |

① 로그인 후 메인 화면

- 로그인 ID는 KES 2023 홈페이지와 동일하며 초기 비밀번호는 ID와 동일하게 세팅됩니다. ex) ID : kes / PW : kes

#### ② 메일 초대

- 메일 발송 전 ④ 정보 수정에서 회원 정보를 수정하여야 발송 가능합니다.

③ 문자 초대

- 로그인 후 즉시 발송 가능합니다.

④ 정보 수정

- 계정 및 담당자 정보 수정 가능

⑤ 문자 및 메일 발송 가능 수량 확인

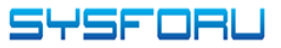

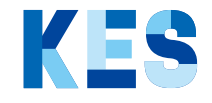

#### 문자 발송 Flow

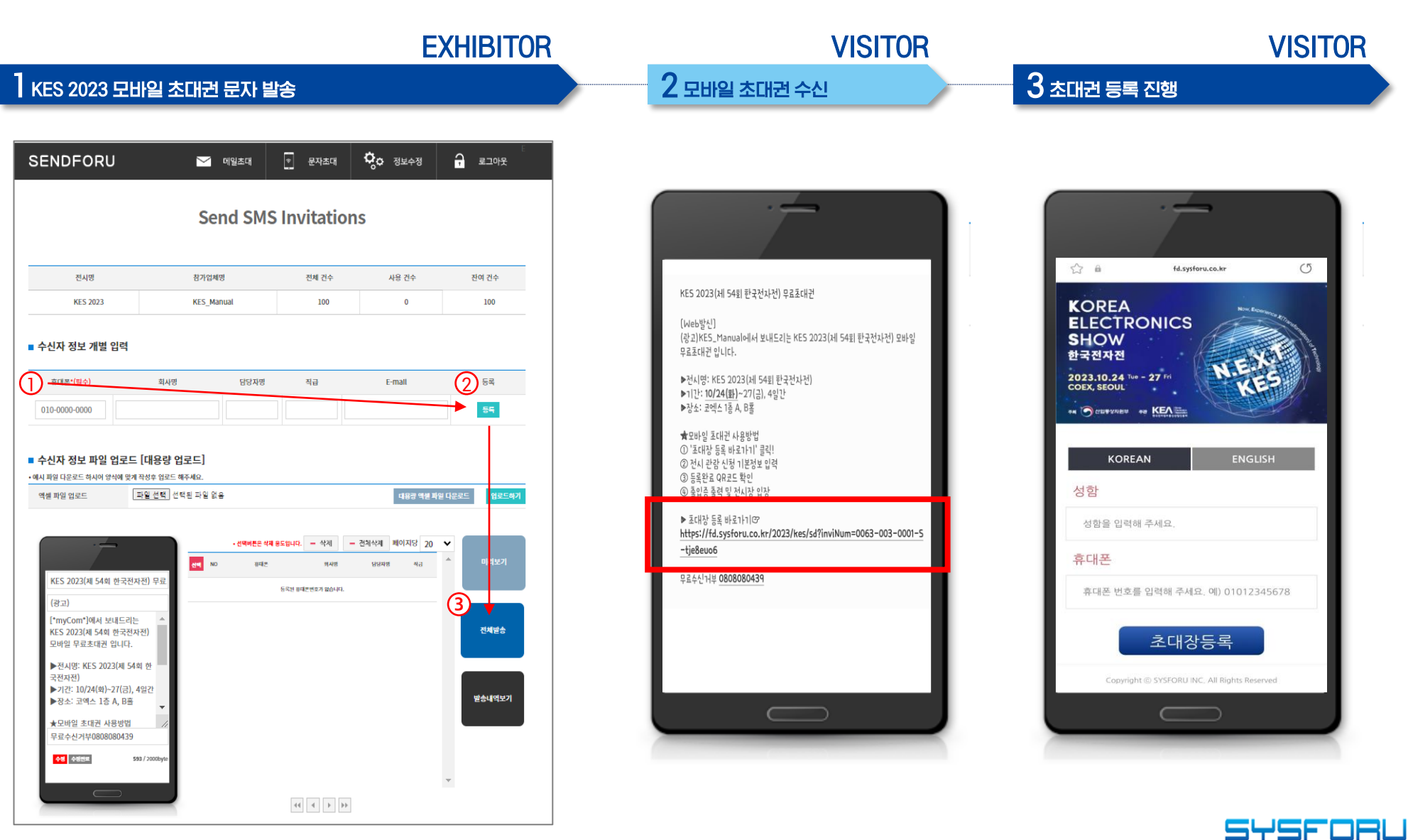

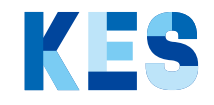

### 문자 대량 발송 Flow

| SENDFORU                                                                      | ── 메일초대                                                                    | * 문자초대                       | <b>्</b> , <sub>ठ ४४२२४</sub>         | 문 로그아웃                                                                                                    |
|-------------------------------------------------------------------------------|----------------------------------------------------------------------------|------------------------------|---------------------------------------|----------------------------------------------------------------------------------------------------|
|                                                                               | Send SM                                                                    | S Invitatior                 | ıs                                    |                                                                                                    |
| 전시명                                                                           | 참가업체명                                                                      | 전체 건수                        | 사용 건수                                 | 잔여 건수                                                                                                    |
| KES 2023                                                                      | KES_Manual                                                                 | 100                          | 0                                     | 100                                                                                                    |
| ■ 수신자 정보 개별 입력                                                                |                                                                            |                              |                                       |                                                                                                    |
| 휴대폰*(필수)                                                                      | 회사명 담당자명                                                                   | 직급                           | E-mail                                | 등록                                                                                                    |
| 010-0000-0000                                                                 |                                                                            |                              |                                       | 54                                                                                                    |
| ■ 수신자 정보 파일 업로드 (<br>·예시 파일 다운로드 하시여<br>역생 파일 업로드<br>KES 2023(제 54회 한국전자?     | 대용량 업코드)<br>생수 영코드 제주세요.<br>일선택 선택된 파일 없음<br>- 선택에든은<br>(1) 무료 10 10 10 10 | শ্ব ৪5৪৭৫ – পৃষ্ম 🔹<br>ত সগত | 대왕경 역전 파<br>- 전착삭제 제이지당 20<br>당당자동 제공 | 3<br>छ£≞ब्र<br>1<br>1<br>1<br>1<br>1<br>2<br>1<br>2<br>1<br>2<br>1<br>2<br>1<br>1<br>2<br>1<br>1<br>2<br>1<br>1<br>2<br>1<br>1<br>2<br>1<br>1<br>2<br>1<br>1<br>2<br>1<br>1<br>1<br>1<br>1<br>1<br>1<br>1<br>1<br>1<br>1<br>1<br>1<br>1<br>1<br>1<br>1<br>1<br>1<br>1 |
| (광고)                                                                          |                                                                            | 등록한 콤대폰변호가 없습니다.             |                                       | 1                                                                                                    |
| [*myCom*]에서 보내드리는<br>KES 2023(제 54회 한국전자<br>모바일 무료초대권 입니다.                    | <u>(</u> )                                                                 |                              |                                       | 전체발송                                                                                                    |
| ▶전시명: KES 2023(제 54회<br>국전자전)<br>▶기간: 10/24(확)~27(금), 45<br>▶장소: 고액스 1종 A, B홀 | 한<br>일간<br>▼                                                               |                              |                                       | 발송내역보기                                                                                                    |
| ★모바일 초대권 사용방법<br>무료수신거부0808080439                                             |                                                                            |                              |                                       |                                                                                                    |
| 수정         수정전庫         593                                                   | / 2000byte                                                                 |                              |                                       |                                                                                                    |
|                                                                               |                                                                            | 4                            |                                       | Ŧ                                                                                                    |

| Mobile Phone  | Companyname | Name | Position | Email |
|---------------|-------------|------|----------|-------|
| 010-0000-0000 |             |      |          |       |
|               |             |      |          |       |
|               |             |      |          |       |
|               |             |      |          |       |
|               |             |      |          |       |
|               |             |      |          |       |
|               |             |      |          |       |
|               |             |      |          |       |
|               |             |      |          |       |
|               |             |      |          |       |
|               |             |      |          |       |

① 대용량 엑셀 파일 다운로드(Sample)

② ~ ③ Sample 파일 업로드

④ 초대 문자 대량 발송

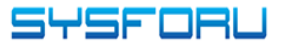

#### 메일 발송 Flow

**EXHIBITOR** 

#### KES 2023 모바일 초대권 메일 발송

|                                           |                                                |                                     |       |       | 엑셀 파일 업로                                   | 프 파일 선택 선택된 프                                                                                | Y일 없음                                                                                                    |                                                                                        | I           | 업로드하기 |
|-------------------------------------------|------------------------------------------------|-------------------------------------|-------|-------|--------------------------------------------|----------------------------------------------------------------------------------------------|----------------------------------------------------------------------------------------------------|----------------------------------------------------------------------------------------|-------------|-------|
|                                           | Send E-mail Invitations                        |                                     |       |       |                                            | <u>ধাৰণম</u> শ্ৰদ্ধম                                                                         |                                                                                                    |                                                                                        | • 페이지당 20 🗸 |       |
| 전시명                                       | 참가업체명                                          | 전체 건수                               | 사용 건수 | 잔여 건수 | 선택 No.                                     | E-mail                                                                                       | 소속명                                                                                                    | 성명                                                                                     | 메모          | 결과    |
| iES 2023                                  | KES                                            | 100                                 | 0     | 100   |                                            | abh@sysforu.co.kr                                                                            |                                                                                                    |                                                                                        |             | 대기    |
| FORU 메일<br>IRU 메일발송을 하시<br>바에 어리드 가능하     | <b>발송 안내</b><br>시려면 'E-mail',회사명', '답당자명', '직급 | !'을 입력하셔야 합니다.                      |       |       | ■ 초청장 작(<br>•제목(*변경 물가)                    | 성                                                                                            | 4 4 1 >                                                                                                    | •                                                                                      |             |       |
| 면자등                                       | ,니다. (영역금을 지거주세야 영영 입도드 ·<br>동 저장됩니다.          | 가등합니다. ~ 예시파일 삼고)                   |       |       | (광고)[전시]<br>• 내용 ( 443 자 / 10              | 회 무료초대권] KES 2023(제 54회 한ㅋ<br>000자)                                                          | ·전자전)에 귀하를 초대합니다.                                                                                                    |                                                                                        |             |       |
| 드 완료하시면 자동                                | 니니. 18억급을 사가가세가 33 입도드<br>등 저장됩니다.<br>오 1      | 가등합니다. ~ 에시파일 삼고)<br>1일내용 에시 보기     |       |       | (광고)[전시]<br>•내용 (443 자 / 10                | 회 무료초대권) KES 2023(제 54회 한크<br>000자)<br>아                                                     | :전자전)에 귀하를 초대합니다.<br>안녕하세요. [*peoNa<br>래의 URL을 통해 초대장 등록 하.                                                                                 | ime*)님,<br>시고 무료참관 하세요~!                                                               |             |       |
| 입 모 이 명 이 명 이 명 이 명 이 명 이 명 이 명 이 명 이 명 이 | 니니. 18억급을 사가구세가 33 입도드 -<br>통 저장됩니다.           | /당합니다. · 에시파일 쉽고)<br>1일내용 에시 보기     |       |       | (광고))전시:<br>• 내용 (443 자 / 10               | 회 무료초대권] KES 2023(제 54회 한크<br>000자)<br>아<br>',초대장 사용하기(URL)<br>→ 코엑                          | 관전자전)에 귀하를 초대합니다.<br>안녕하세요. [*peoNz<br>레의 URL을 통해 초대장 등록 하.<br>*초대장 사용방<br>' 버튼 클릭 → 개인정보 수집 5<br>스 전시장 A,B흘 등록대에서 QR3                      | ume*]님,<br>시고 무료참관 하세요~!<br>법*<br>및 이용등의 후 정보 입력 →<br>코드를 제시하고 출입중 출력                  | 출입증 QR코드 생성 |       |
| I로하시면 자왕                                  | 니니. (8억급을 사카구세가 63 입도드<br>통 저장됩니다.<br>오속명      | /당합니다. 에시파일 쉽고)<br>1일내용 에시 보기<br>성명 | 비고    | 2 54  | (광고))전시:<br>• 내용 (443 자 / 10<br>2 클릭 시 등록한 | 회 무료초대권] KES 2023(제 54회 한크<br>000자)<br>아<br>'초대장 사용하기(URL)<br>→ 코액<br>한 초대장 URL을 세팅한 버튼을 본문에 | 관전자전에 귀하를 초대합니다.<br>안녕하세요. (*peoNa<br>래의 URL을 통해 초대장 등록 하.<br>*초대장 사용방<br>' 버튼 클릭 → 개인정보 수집 5<br>스 전시장 A,B을 등록대에서 QR3<br>삼입합니다.<br>수정사직 수정원 | ume*]님,<br>시고 무료참관 하세요~!<br>법 <sup>0</sup><br>및 이용등의 후 정보 입력 →<br>로드를 제시하고 출입증 출력<br>료 | 출입중 QR코드 생성 |       |

SFORU

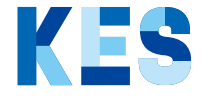

#### 메일 발송 Flow

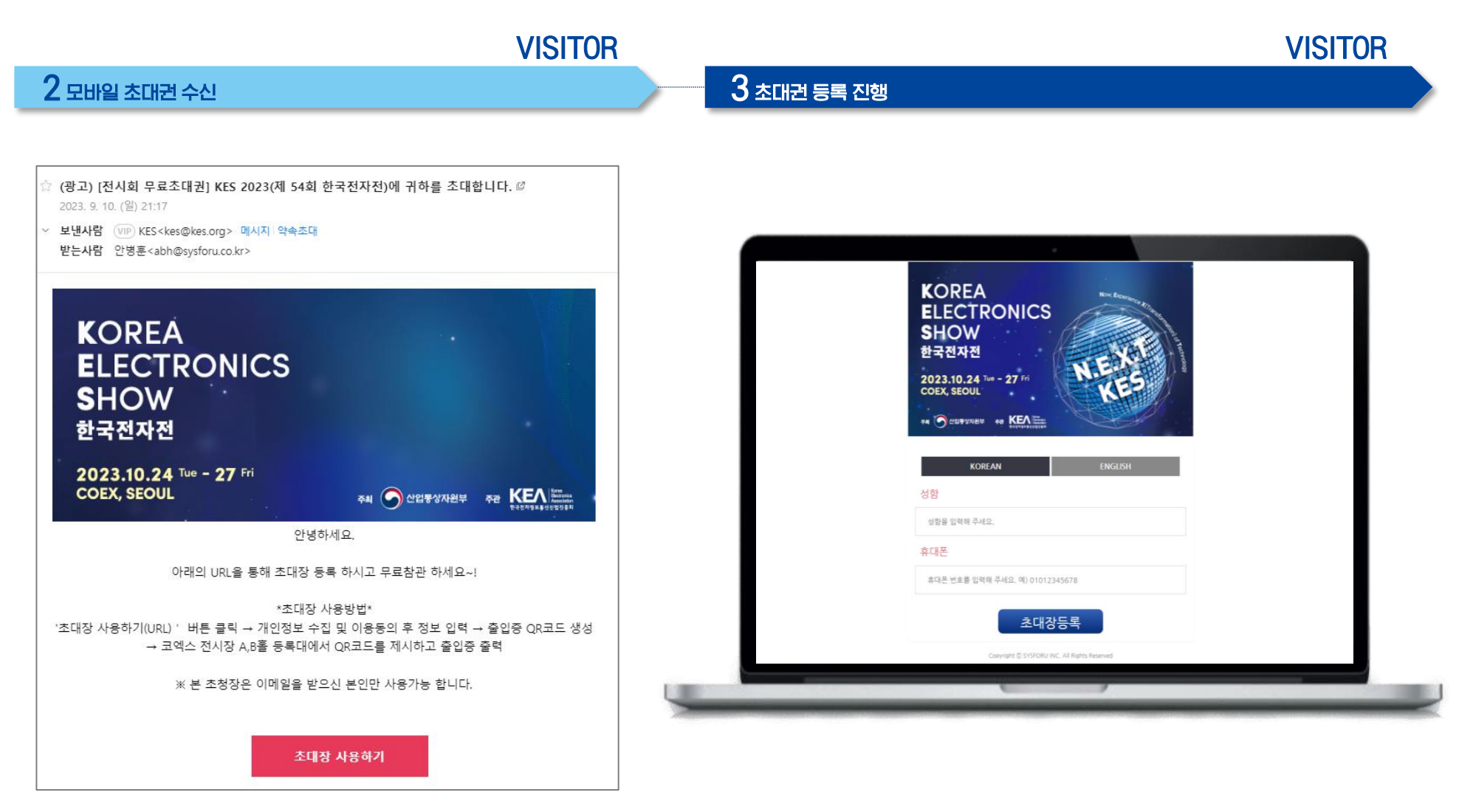

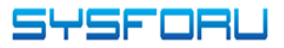

KES

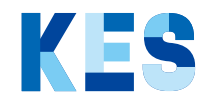

#### 메일 대량 발송 Flow

|                                                                                                    | Send E-mai                                                                                  | I Invitation                                       | S     |              |
|----------------------------------------------------------------------------------------------------|---------------------------------------------------------------------------------------------|----------------------------------------------------|-------|--------------|
| 지내며                                                                                                    | 4-10JaD                                                                                     | 7146 71 A                                          | 10.74 |              |
| 전지명<br>KES 2023                                                                                                  | 접가입체명<br>KES                                                                                | 신제 건수<br>100                                       | 사용 건주 | 산여 건주<br>100 |
|                                                                                                    |                                                                                             |                                                    |       |              |
| - SENDFORU 메일발송을 하시<br>- 역셀로 한번에 업로드 가능함<br>- DB를 업로드 완료하시면 자동                                                   | [려면 'E-mail','회사명', '담당자명', '직급' 을<br>니다. (영식품을 지켜주셔야 정상 업로드 가능<br>3 저장됩니다.<br>             | : 입력하셔야 합니다.<br>합니다. * 에시파일 참고)<br>내용 에시 보기        |       |              |
| - SENDFORU 메일발승을 하시<br>- 역설로 한번에 업로드 가능함<br>- DB를 업로드 완료하시면 자동                                                   | [려면 'E-mail','회사명', '담당자명', '적급 '을<br>니다. (양식품을 지켜주셔야 정상 입로드 가능<br>도 저장됩니다.<br>             | : 입력하셔야 합니다.<br>:합니다. * 에시파일 참고)<br>내용 에시 보기       |       |              |
| - SENDFORU 메일발승을 하시<br>- 예설로 한번에 업로드 가능합<br>- DB를 업로드 완료하시면 자동<br><b>수신자 정보 입력</b><br>E-mail*                    | [려면 'E-mail', '회사명', '담당자명', '적급 '을<br>니다. (양식품을 지켜주셔야 정상 업로드 가능<br>: 저장됩니다.<br>요작명         | : 입력하셔야 합니다.<br>:합니다. * 에시파일 참고)<br>내용 에시 보기<br>성명 | вJа   | 54           |
| - SENDFORU 메일발승을 하시<br>- 예설로 한번에 업도드 가능함<br>- DB를 업로드 완료하시면 자동<br><b>수신자 정보 입력</b><br>E-mail *                   | [려면 'E-mail', '회사명', '담당자명', '작급 ' 을<br>니다. (양식품을 지켜주셔야 정상 업로드 가능<br>3 저장됩니다.<br>           | : 입력하셔야 합니다.<br>:합니다. * 에시파일 참고)<br>내용 에시 보기<br>성명 | 비고    | 동목           |
| - SENDFORU 메일발송을 하시<br>- 예설로 한번에 업도드 가능합<br>- DB를 업로드 완료하시면 자동<br>- DB를 업로드 완료하시면 자동<br>- CHA자 정보 입력<br>E-mail * | [려면 'E-mail', '회사명', '담당자명', '작급 ' 을<br>니다. (양식품을 지켜주셔야 정상 업로드 가능<br>3 저장됩니다.<br>소속평<br>소속평 | : 입력하셔야 합니다.<br>:합니다. * 에시파일 참고)<br>내용 에시 보기<br>성명 | ЫЗ    | 5북<br>주개     |

| Email             | Item1 | Item2 | Item3 | Item4 |
|-------------------|-------|-------|-------|-------|
| abh@sysforu.co.kr |       |       |       |       |
|                   |       |       |       |       |
|                   |       |       |       |       |
|                   |       |       |       |       |
| <b>↑</b>          |       |       |       |       |
|                   |       |       |       |       |
|                   |       |       |       |       |
|                   |       |       |       |       |

① 대용량 엑셀 파일 다운로드(Sample)

② ~ ③ Sample 파일 업로드

④ 초대 메일 대량 발송

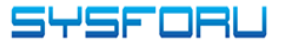